## PLATA CARD ACCES UTILIZATOR

Primul pas în validarea cardului este **PLATA CARDULUI DE ACCES**. Acesta costă **30 RON** și puteți achita fie la sediul instituției (cash/card), fie prin *Ghișeul.ro*.

Dacă alegeți să faceți plata la sediul **BNaR**, procedura este simplificată, fotografia dvs. fiindu-vă luată la **Biroul Înscrieri**, dovada plății fiind totodată obținută instant de către angajații noștri.

Dacă doriți să realizați plata prin *Ghişeul.ro*, vă rugăm să urmați pașii de mai jos.

## PLATA PRIN GHIŞEUL.RO

a. Folosind browser-ul dvs. preferat, accesați **ghiseul.ro** 

b. Logați-vă utilizând datele dvs. de conectare sau utilizați opțiunea de plată fără autentificare.

| 🕞 Ghișeul.ro                                                                                           |                                                                                     | Acasă             | Instituții înrolate                  | Legislație                   | Întrebări frecvente     | Conta  |
|----------------------------------------------------------------------------------------------------|-------------------------------------------------------------------------------------|-------------------|--------------------------------------|------------------------------|-------------------------|--------|
| AUTENTIFICARE Creare cont Ai u                                                                         | itat parola?                                                                        |                   | • 44<br>LEI                          | <b>3.667.89</b><br>colectați | 6,39                    |        |
| Solicitare date de acces                                                                               | ပြ<br>Plată amenzi                                                                  | <u>۔</u><br>Plată | á fără autentific                    | are                          |                         |        |
| Datele de acces pot fi solicitate<br>online, folosind cardul bancar, doar<br>de către persoane fizice. | Pentru plata amenzilor nu sunt<br>necesare date de acces (utilizator și<br>parolă). | Puteți<br>deja cu | plăti fără autentificare<br>inoscut. | e taxe și impo               | zite al căror cuantum v | ă este |
| c. Accesați subr                                                                                       | neniul <b>Alte taxe</b> .<br><sub>Acasă</sub> Instituții în                         | nrolate           | Legislație Întrebări                 | frecvente                    | Contact 요 Contul m      | eu 🔻   |
| Obligații de plat                                                                                      | ă ANAF Cazier judiciar/rutier (                                                     | Utilități         | Amenzi Alte taxe                     | Plăți anteric                | oare Asigurare locuin   | ţe     |

d. La rubrica **Județ**, selectați **BUCUREȘTI**.

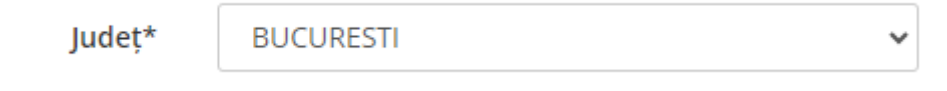

e. La rubrica **Tip instituție**, selectați **Alte instituții**.

f. La rubrica **Instituție**, selectați **Biblioteca Națională a României**. Dați click pe butonul **Alege taxă**.

| Instituție* | Biblioteca Nationala a Romaniei | ~ |
|-------------|---------------------------------|---|
|             | Alege taxă                      |   |

g. În fereastra deschisă, dați click pe butonul **21.A.36.50.00 Alte** venituri.

| Biblioteca Nationala a Roi<br>0213174711 | maniei - Alte instituții - telefon: | × |
|------------------------------------------|-------------------------------------|---|
| Căutare taxă                             | CAUTĂ                               |   |
| 21.A.36.50.00 Alte venituri              |                                     |   |

h. La rubrica **Sumă**, introduceți valoarea de **30**.

| Taxa selectată               | 21.A.36.50.00 Alte venituri/Card acces utilizatori<br>Cont IBAN configurat de institutie: RO78TREZ70321A365000XXXX<br>Schimbă taxă |
|------------------------------|----------------------------------------------------------------------------------------------------|
| Card acces utilizatori BNaR, | Card acces utilizatori BNaR                                                                                                    |
| Sumă*                        | 30,00 Lei                                                                                                    |

Pentru plata fără autentificare este necesară completarea unor câmpuri suplimentare.

| CNP al persoanei care face plata*    |                                                        |
|--------------------------------------|--------------------------------------------------------|
|                                      | (sau CUI în cazul unei Persoane Fizice Autorizate)     |
| CNP al persoanei pentru care se face |                                                        |
| plata*                               | (sau CUI în cazul unei Persoane Fizice Autorizate)     |
| Nume și prenume/Denumire PFA*        |                                                        |
|                                      | (sau denumire PFA)                                     |
| Adresa poștală*                      |                                                        |
|                                      | 6                                                      |
| Email*                               |                                                        |
|                                      | (la aceasta adresă se va trimite confirmarea de plată) |

i. Realizați verificarea anti-robot introducând literele pe care le vedeți în imaginea generată pe site.

j. Bifați caseta din dreptul afirmației privind plata, termenii și condițiile de utilizare.

k. Dați click pe butonul **PLĂTEȘTE**.

Aprob plata și sunt de acord cu termenii și condițiile de utilizare

| PLĂTEȘTE | RENUNȚĂ |
|----------|---------|
|----------|---------|

## Confirmarea efectuării plății primită pe email vă este necesară pentru validarea cardului de acces!!!